## 港城大图书馆入馆卡预约指南

1. 进入香港城市大学(东莞)图书馆官网,链接为: <u>https://lib.cityu-dg.edu.cn</u>,点 击搜索,进入图书发现页面: primo。

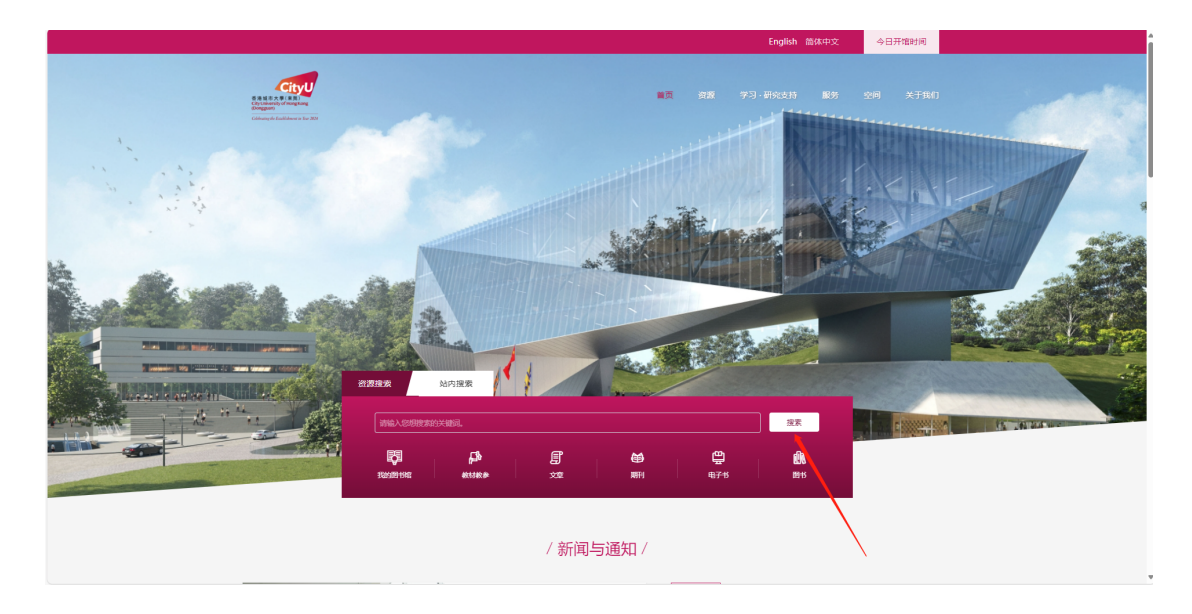

2. 在 primo 的右上角点击登录,登录方式为学校统一认证。

| を推載市大學<br>City University of<br>(Dongguan) | 東莞)<br>Hong Kong<br>ent to Bar 2024                                                                         | LIBRARY HOME                                                                                                    | NEW SEARCH                                                           | JOURNAL<br>SEARCH           | FULL-TEX   | F BROWSE<br>SEARCH     | PURCHASE<br>REQUEST |                 | Sign ir | n Menu 👻 |
|--------------------------------------------|----------------------------------------------------------------------------------------------------|----------------------------------------------------------------------------------------------------|----------------------------------------------------------------------|-----------------------------|------------|------------------------|---------------------|-----------------|---------|----------|
|                                            | Search any                                                                                                  | thing                                                                                                    |                                                                      |                             |            |                        | Q                   | ADVANCED SEARCH |         |          |
|                                            |                                                                                                    | Articles 🖹 Jou                                                                                                    | imals 🗋 E-Books                                                      | ቢ의 Books                    | 🕒 Book cha | pters 🔂 Conference     | Proceedings More    | •               |         |          |
|                                            | How doe                                                                                                    | s this work?                                                                                                    |                                                                      |                             | Wh         | ere can I get helj     | p?                  |                 |         |          |
|                                            | Primo provic<br>videos, articl                                                                              | des simple, one-sto<br>les, digital media, a                                                                                   | p searching for books<br>and more.                                   | and e-books,                | Aska       | librarian how to start | your search         |                 |         |          |
|                                            | <ul> <li>Primo also n</li> <li>Renew</li> <li>Create</li> <li>Export</li> <li>View fL<br/>when y</li> </ul> | eips you manage y<br>books and videos<br>favoriets lists<br>citations to Refwo<br>ill search results. (!<br>you're signed in.) | our research. Sign-in<br>rks and Endnote Web<br>Some databases, only | n order to:<br>show results |            |                        |                     |                 |         |          |
|                                            | Question                                                                                                    | us? Comment:<br>what you think!                                                                                                | 5?                                                                   |                             |            |                        |                     |                 |         |          |

3. 在下拉框中选择"港城大图书馆入馆卡(CityUHK Access Card)"后进行检索,会得到唯一的结果。点击进入。

| では<br>では<br>しか<br>と<br>た<br>と<br>は<br>し<br>た<br>や<br>た<br>き<br>た<br>し<br>た<br>い<br>や<br>た<br>い<br>た<br>い<br>や<br>た<br>い<br>た<br>い<br>や<br>た<br>い<br>し<br>い<br>や<br>た<br>い<br>や<br>た<br>い<br>や<br>た<br>い<br>や<br>た<br>い<br>や<br>た<br>い<br>た<br>い<br>や<br>た<br>い<br>た<br>い<br>わ<br>い<br>こ<br>い<br>つ<br>い<br>つ<br>し<br>い<br>た<br>い<br>た<br>い<br>い<br>た<br>い<br>た<br>い<br>た<br>い<br>た<br>い<br>し<br>い<br>い<br>い<br>い<br>い<br>し<br>い<br>た<br>い<br>し<br>た<br>い<br>し<br>い<br>し<br>い<br>し<br>い<br>し | 學(東莞)<br>of Hong Kong<br>blanew in lise 2824 | 图书馆                                   | 重新检索                | 期刊   | 检索     | 获取全文   | 浏览检索   | 读者    | 皆荐购 |      | 贺,嘉炜 |
|----------------------------------------------------------------------------------------------------|----------------------------------------------|---------------------------------------|---------------------|------|--------|--------|--------|-------|-----|------|------|
|                                                                                                    | 港城大图书馆。                                      | 入馆卡                                   |                     |      |        | × / ∄  | 城大图书馆入 | 、馆卡 ▼ | 9   | 高级检索 |      |
|                                                                                                    | Q 全部 目 文                                     | 章 🖹 期刊                                | ▲子图书                | 山間书  | 🕒 图书章节 | 🖬 会议记录 | 更多 🔻   |       |     |      |      |
|                                                                                                    | 0日选定 1个                                      | 中的1-1个结果 ▼                            | 🖡 保存查询              |      |        |        |        | Ŧ     |     |      |      |
|                                                                                                    |                                              | 3<br><b>城大图书馆入切</b><br>22<br>可获取位置松湖书 | <b>計</b><br>3咖服务台 > |      |        |        | G      | 2     |     |      |      |
|                                                                                                    |                                              |                                       | 每页的记录               | 数 10 | 25 50  |        |        |       |     |      |      |
|                                                                                                    |                                              |                                       |                     |      |        |        |        |       |     |      |      |
|                                                                                                    |                                              |                                       |                     |      |        |        |        |       |     |      |      |

 点击请求(REQUEST)。然后在"使用条款(Terms of Use)"部分选择"7 Days Loan", 再点击"发送请求(SEND REQUEST)"即可完成预约。发送请求起, 3 天内请到图书馆 服务台领取入馆卡。

|   |                             | <sup>四世</sup><br>港城大图书馆入<br>2022<br>岫 可获取位置松湖                                                                                 | <b>馆卡</b><br>书咖 服务台 > |          |                 |   |    |   |    |
|---|-----------------------------|----------------------------------------------------------------------------------------------------|-----------------------|----------|-----------------|---|----|---|----|
| × | 顶部<br>发送至<br>获取<br>详情<br>链接 | 发送至<br>获取<br>请求: _ 请求 / 采                                                                                                    | <sup>导进RUS</sup>      | <b>F</b> | <b>99</b><br>引文 | の | 日本 |   |    |
|   | /                           | <ul> <li>返回位置</li> <li>位置单册</li> <li>松湖书咖</li> <li>可获取,服务台</li> <li>(20个复本,20个可</li> <li>单册就位</li> <li>7 Days Lean</li> </ul> | [用, 0个请求)             |          |                 |   |    | V | ≡≎ |
|   |                             | 单册就位<br>7 Days Loan<br>单册就位                                                                                                   |                       |          |                 |   |    |   | ~  |

|   | 顶部<br>发送至<br>获取<br>详情 | 获取<br>请求: 请求 / 3<br><b>〈 返</b> 回单册 | <sub>导uters</sub>              | 11th  | डीप्र                                                               | 永久能接                                               | 电子邮件 |  | ^ |
|---|-----------------------|------------------------------------|--------------------------------|-------|---------------------------------------------------------------------|----------------------------------------------------|------|--|---|
| × | 髓疾                    | 请求<br>取干地点<br>松湖书咖<br>資料完型<br>图书   |                                |       | 使用条<br>7 Days<br>在此之<br>ご :<br>:<br>:<br>:<br>:<br>:<br>:<br>:<br>: | ★<br>\$ Loan<br>北后不再需要<br>选择日期<br>● 更置表单<br>→ 发送请求 |      |  |   |
|   |                       | 详情<br>题名<br>创建日期<br>来源             | 港城大图书<br>2022<br><u>图书馆</u> 编目 | 3馆入馆卡 |                                                                     |                                                    |      |  | ľ |

5. 您可以在"我的图书馆卡(Library Card)"里查看到相关的预约信息。

| 香港城市大學(東莞)<br>City University of Hong Kong<br>(Dongguan)<br>Colduting of Ecalibrium on Ear 2524 |         | 圈书馆                            | 重新检索         | 重新检索期刊检索    |          | 浏览检索      | 读者荐购       | 受 资,嘉炜                                          |
|-------------------------------------------------------------------------------------------------|---------|--------------------------------|--------------|-------------|----------|-----------|------------|-------------------------------------------------|
|                                                                                                 | 港城大图书馆, | 入馆卡                            |              |             | × / ∄    | 基城大图书馆入馆卡 | <b>م</b> - | 費录身份:<br><b>沒,嘉炜 退出</b><br>■ 图书馆卡               |
|                                                                                                 |         | 章 🖹 期刊                         | 口电子图书口       | 187 🛄 87\$† | 5 🖬 会议记录 | 更多 🔻      |            | 我的借阅<br>我的请求                                    |
|                                                                                                 | 0已选定 1个 | `中的1-1个结果 ▼                    | 🗼 保存查询       |             |          |           | ¥ …        | 我最喜欢的                                           |
|                                                                                                 |         | B<br>城大图书馆入馆<br>22<br>可获取位置松湖书 | ▶<br>咖 服务台 > |             |          | & 🗹       | *          | <ul> <li>① 检索历史记录</li> <li>③ 显示语言 中文</li> </ul> |
|                                                                                                 |         |                                | 每页的记录数       | 10 25 50    |          |           |            |                                                 |
|                                                                                                 |         |                                |              |             |          |           |            |                                                 |
|                                                                                                 |         |                                |              |             |          |           |            | v                                               |
|                                                                                                 |         |                                |              |             |          |           |            |                                                 |

| EttyU     香港城市大學(     CityUniversity of I     Dongguan)     Colouring dv Eudódeer | 東発)<br>tong Kong<br>w /w liter 3824 | 图书馆   | 重新检索                                                                  | 期刊检索                                                               | 获取全文 | 浏览检索   | 读者荐购  |  | 贺,嘉炜 |
|-----------------------------------------------------------------------------------|-------------------------------------|-------|-----------------------------------------------------------------------|--------------------------------------------------------------------|------|--------|-------|--|------|
| ٩ <b>&gt;</b>                                                                     | 我的图书馆一                              | F     |                                                                       |                                                                    |      |        |       |  |      |
|                                                                                   | 概述 外借                               | 请求 罚款 | (+手续费 违                                                               | 规+消息 个人                                                            | 资料   |        |       |  |      |
|                                                                                   | 请求                                  |       |                                                                       |                                                                    | 请求类型 | ▼ 排序方式 | ∓ Ξ\$ |  |      |
|                                                                                   | 2项请求                                |       |                                                                       |                                                                    |      | 1      |       |  |      |
|                                                                                   | □港城大图书馆入                            | 、馆卡   | <b>请求. 处理</b> 。<br>取书: 松湖<br>机构 City U<br>Dongguan<br>请求日期;<br>请求10 4 | 中<br>期书咖<br>Iniversity of Hong Kon<br>12/13/2024<br>96710860008611 | g    | ★ 取消   | ^     |  |      |
|                                                                                   | <sup>2</sup> Librarian              |       | 采购. 拒绝                                                                |                                                                    |      |        | ~     |  |      |
|                                                                                   |                                     |       |                                                                       |                                                                    |      |        |       |  |      |
|                                                                                   |                                     |       |                                                                       |                                                                    |      |        |       |  |      |
|                                                                                   |                                     |       |                                                                       |                                                                    |      |        |       |  |      |